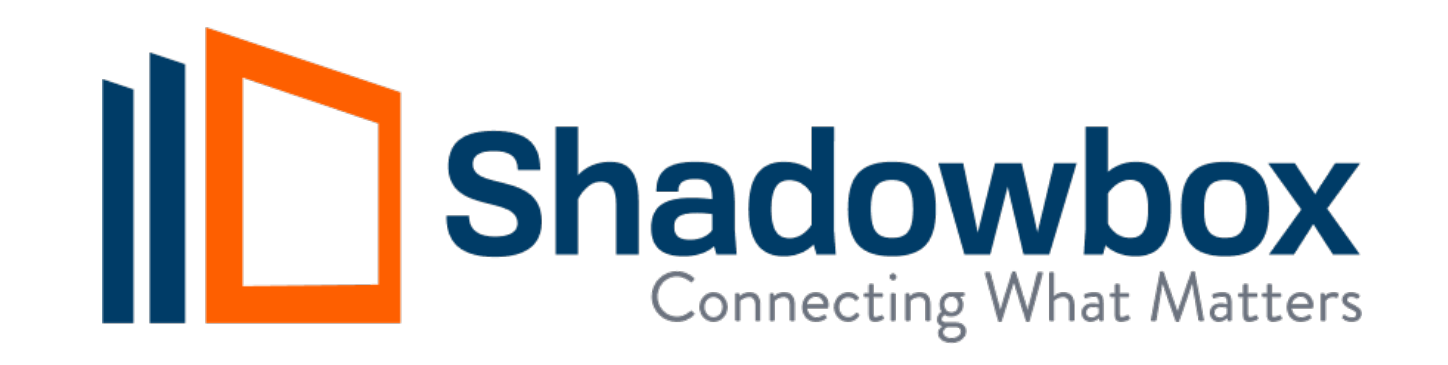

## **IRIS Update Prompts**

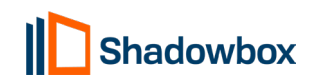

## Prompt #1: Update Available

## When prompted the user should click "Install Now."

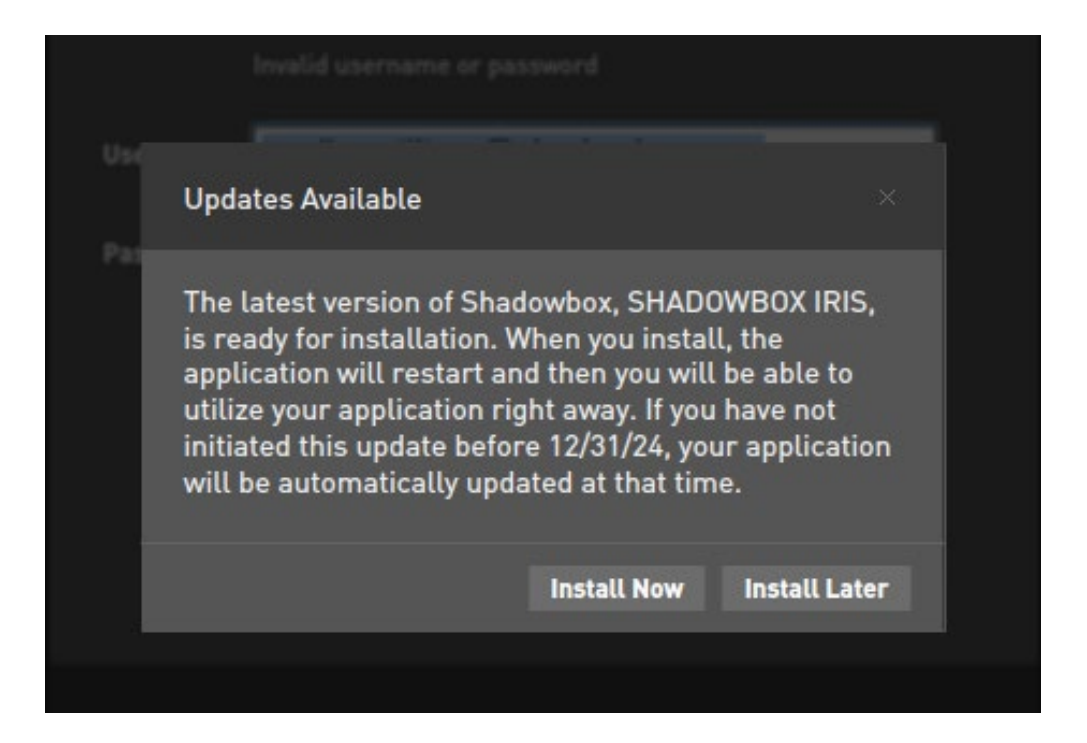

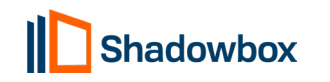

Prompt #2: Restart of Shadowbox Application Required

The user should click "Continue" to proceed with the restart of the Shadowbox application.

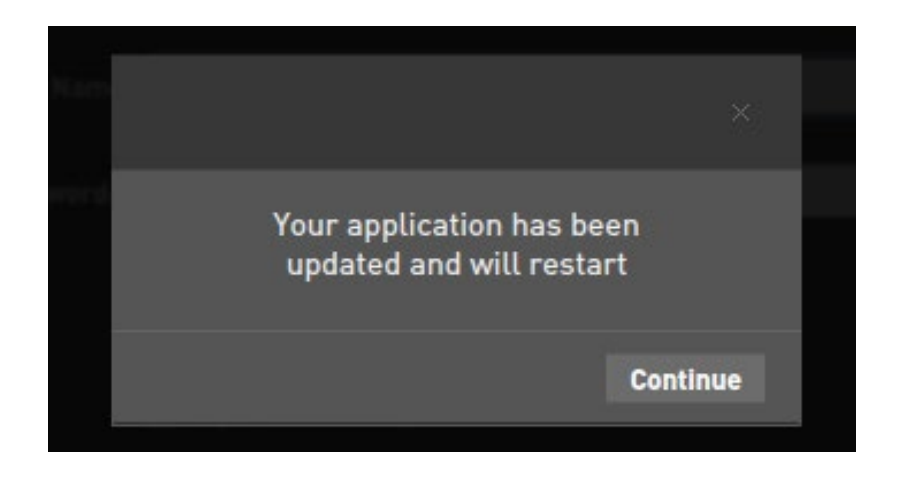

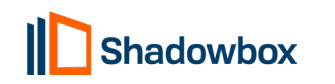

## Prompt #3: Update to IRIS is successful

 After the application restarts, the end user may need to enter their username and password. To store the credentials for future logins, they should select the first two checkboxes under the password selection. This step may also be required when logging into their EMR for the first time.

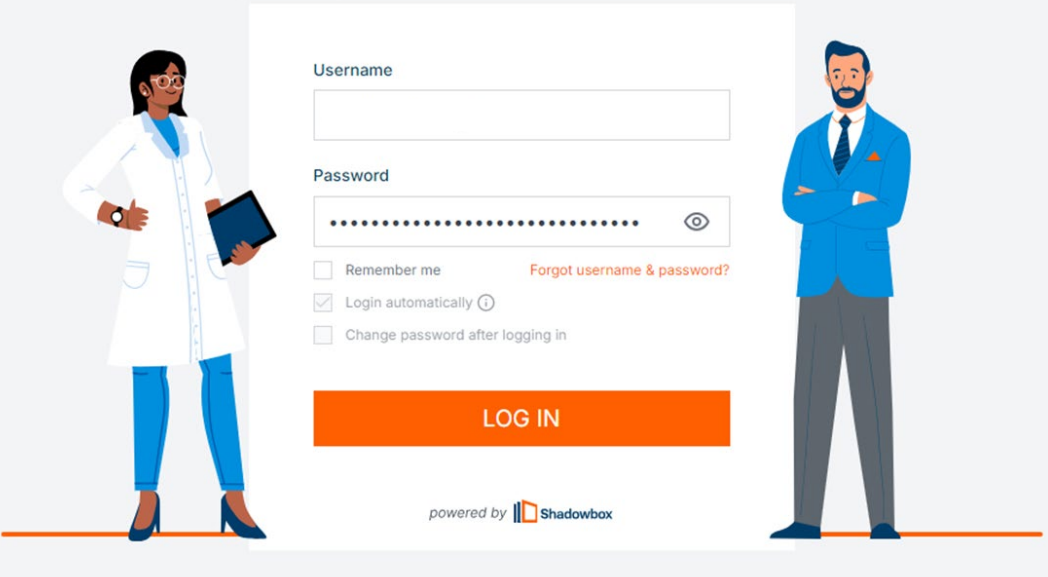

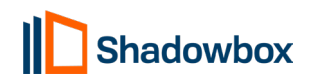

Need help with Shadowbox? // Version 7.0.4

Proprietary & Confidential

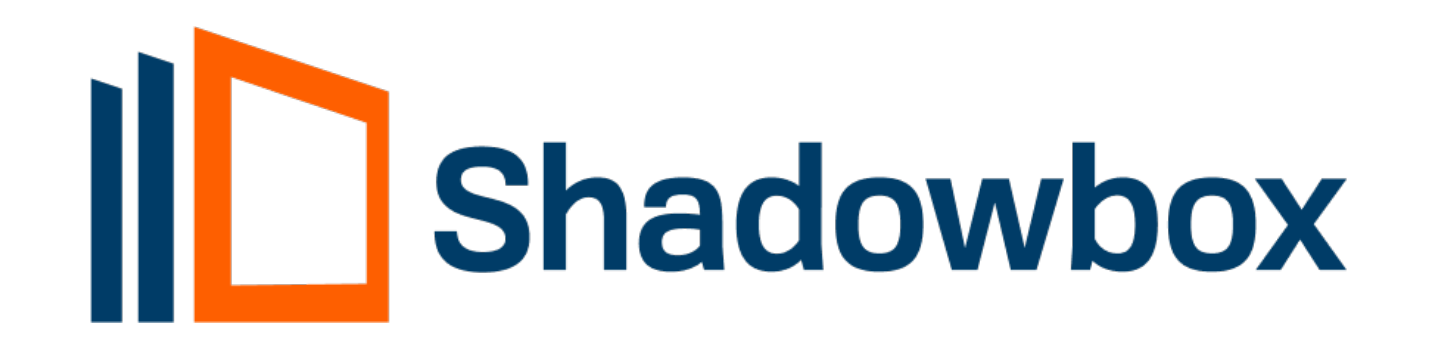

Shadowbox.com info@shadowbox.com | (323) 596-0999

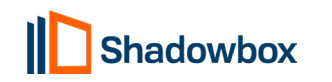